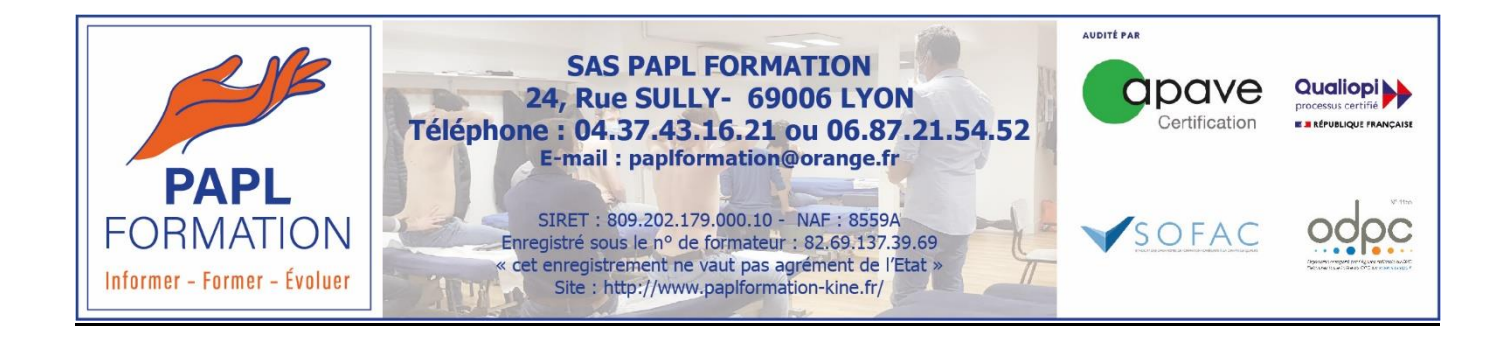

# Manuel d'utilisation de Claroline Connect

# UTILISATEUR

Une question ? Demande d'accès ?

T 04 37 43 16 21 🔳 paplformation@orange.fr

A.R Le 03/05/2021 à Lyon

# I. Connexion

Si vous lisez ce document c'est que vous avez reçu le courriel ci-dessous ou bien que vous alliez le recevoir sous peu.

(Vérifier dans les courrier indésirables)

=> Pour demander un accès veuillez nous contacter : 2 04 37 43 16 21 💷 paplformation@orange.fr

| noreply-icap@univ-lyon1.fr                                                                                                    | S Répondre                                                                                 | Képondre à tous                        | → Transférer      |         |
|----------------------------------------------------------------------------------------------------|--------------------------------------------------------------------------------------------|----------------------------------------|-------------------|---------|
| À À                                                                                                    |                                                                                            | ,                                      | jeu. 06/05/20     | 21 13:3 |
| Bienvenue Alexis sur la plateforme Claroline !                                                                                                    |                                                                                            |                                        |                   |         |
| Pour vous connecter à votre espace :                                                                                                    |                                                                                            |                                        |                   |         |
| /otre nom d'utilisateur est alexis.rouif                                                                                                    |                                                                                            |                                        |                   |         |
| Votre mot de passe est 🛑                                                                                                    |                                                                                            |                                        |                   |         |
| /auillan unun ann den à lluid auiumnte naue annfirman unter an uniel i https://                                                                                                    | lalana mala uniu huant fal                                                                 |                                        |                   |         |
| Veuillez vous rendre à l'url suivante pour confirmer votre courriel : <u>https:/</u><br>Vous trouverez sur la page d'accueil de votre compte, rubrique "Mes form<br>inscrits.                                                                                                    | //claco-palp.univ-lyon1.fr/<br>nations en cours" l'ensemble                                | des formations sur les                 | quelles vous êtes |         |
| Veuillez vous rendre à l'url suivante pour confirmer votre courriel : <u>https:/</u><br>Vous trouverez sur la page d'accueil de votre compte, rubrique "Mes form<br>inscrits.<br>Vous disposez également d'un espace personnel qui vous permet d'échan                                                                                                    | //claco-palp.univ-lyon1.fr/<br>nations en cours" l'ensemble<br>ger des documents avec le s | des formations sur leso<br>ecrétariat. | quelles vous êtes |         |
| Veuillez vous rendre à l'url suivante pour confirmer votre courriel : <u>https:/</u><br>Vous trouverez sur la page d'accueil de votre compte, rubrique "Mes form<br>inscrits.<br>Vous disposez également d'un espace personnel qui vous permet d'échan<br>Si vous déposez un document, merci de le signaler au secrétariat.                                                                                                    | //claco-palp.univ-lyon1.fr/<br>nations en cours" l'ensemble<br>ger des documents avec le s | des formations sur les<br>ecrétariat.  | quelles vous êtes |         |
| Veuillez vous rendre à l'url suivante pour confirmer votre courriel : <u>https:/</u><br>Vous trouverez sur la page d'accueil de votre compte, rubrique "Mes form<br>inscrits.<br>Vous disposez également d'un espace personnel qui vous permet d'échan<br>Si vous déposez un document, merci de le signaler au secrétariat.<br>Pour toutes questions : 04 37 43 16 21 ou <u>paplformation@orange.fr</u>                                      | //claco-palp.univ-lyon1.fr/<br>nations en cours" l'ensemble<br>ger des documents avec le s | des formations sur leso<br>ecrétariat. | quelles vous êtes |         |
| Veuillez vous rendre à l'url suivante pour confirmer votre courriel : <u>https:/</u><br>Vous trouverez sur la page d'accueil de votre compte, rubrique "Mes form<br>inscrits.<br>Vous disposez également d'un espace personnel qui vous permet d'échan<br>Si vous déposez un document, merci de le signaler au secrétariat.<br>Pour toutes questions : 04 37 43 16 21 ou <u>paplformation@orange.fr</u><br>Au plaisir d'échanger avec vous ! | //claco-palp.univ-lyon1.fr/<br>nations en cours" l'ensemble<br>ger des documents avec le s | des formations sur leso<br>ecrétariat. | quelles vous êtes |         |

- Cliquez sur le lien : <u>https://claco-palp.univ-lyon1.fr</u>
- Renseignez vos identifiants indiqués dans le mail
- Cliquez sur connexion
- => Je n'arrive pas à me connecter ? : cliquez sur mot de passe oublié

# II. Prise en main de votre espace

Voici votre espace après vous être connectés :

| APL FORMATION | # ¢ ≥ B ≅ A A                                                                                                    |         | ₽- 4 | Alexis ROUIF 🗸 | 0     |
|---------------|----------------------------------------------------------------------------------------------------|---------|------|----------------|-------|
|               | Mon bureau 📋 🔸                                                                                                    | <u></u> |      |                | · · · |
|               | Bienvenu dans votre espace Claroline !                                                                                                    |         |      |                |       |
|               | Inscrit II y a 9 minutes Mur utilisateur   Voir/modifier votre profit PAPL Formation                                                                                                    |         |      |                |       |
|               | Mes formations en cours                                                                                                    |         |      |                |       |
|               | Tous mes espaces d'activités   Mes espaces d'activités favoris     2020-2021-CQP Thérapie Manuelle Niveau 1-Lyon (CQP TMN1-20-21-Lyon)     2020-DPC Diagnostic et traitement Sacro Illaque Lyon (2020-DPC ST TMN1 Lyon)     2021-DPC Diagnostic des Cervicalgies et des radiculatgies-TMN1 Lyon (2021-DPC Cervicalgies TMN1 Lyon)     2021-DPC Diagnostic des Cervicalgies et des radiculatgies-TMN1 Lyon (2021-DPC Cervicalgies TMN1 Lyon)     2 Espace personnel - alexis rouit (ativits soul) |         |      |                |       |
|               | + Ajouter un widget à l'onglet                                                                                                    |         |      |                |       |

# a) La barre de menu

|                                          | *      | \$      | - | B | Ħ |         | ▲ |   |
|------------------------------------------|--------|---------|---|---|---|---------|---|---|
| Accueil                                  |        | <b></b> | 1 | 4 | 4 | <b></b> | 1 | 4 |
| Paramétrage des icones                   |        |         |   |   |   |         |   |   |
| Dossiers de ressources Claroline         |        |         |   |   |   |         |   |   |
| Contacts                                 |        |         |   |   |   |         |   |   |
| Agenda                                   |        |         |   |   |   |         |   |   |
| Messagerie interne pour utilisateurs Cla | roline |         |   |   |   |         |   |   |
| Support                                  |        |         |   |   |   |         |   |   |
| Notification                             |        |         |   |   |   |         |   |   |

# Exemple : Notifications d'inscription à une formation

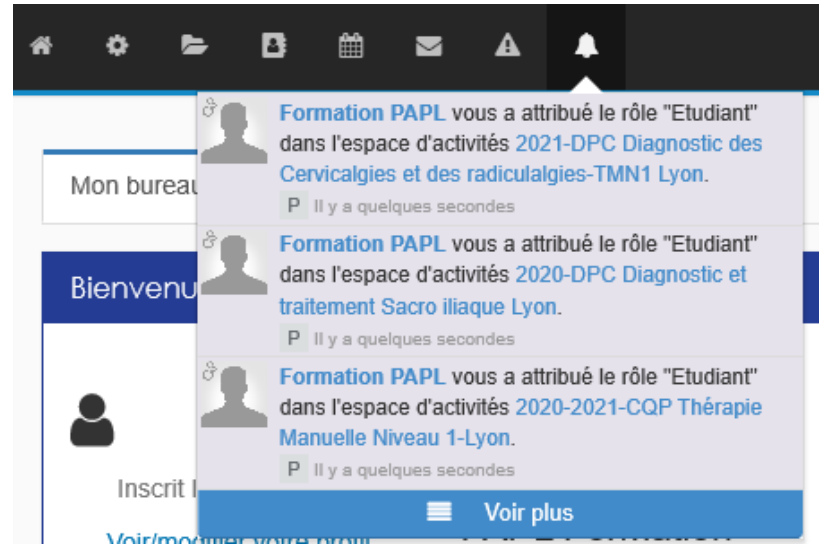

Exemple : Menu espace d'activités (permet d'accéder à toutes les formations auxquelles vous êtes inscrits)

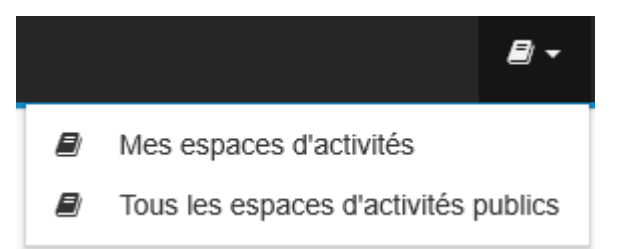

# Menu :

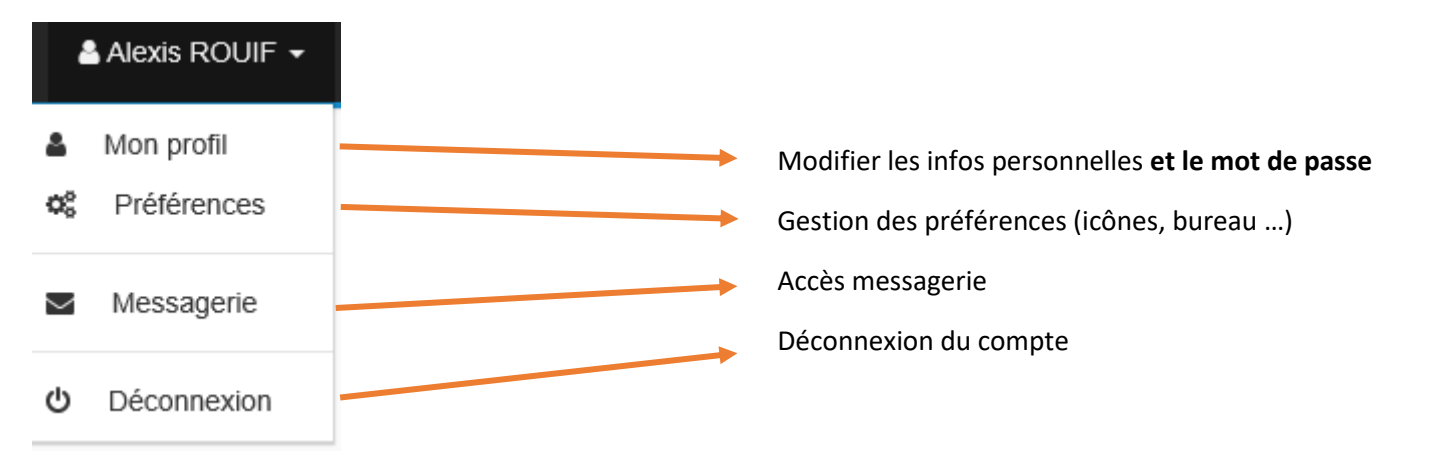

# b) <u>Le tableau de bord</u>

| Mon bureau 📋 🕂                                                                                                    |                                                                                                    | • |
|----------------------------------------------------------------------------------------------------|----------------------------------------------------------------------------------------------------|---|
| Bienvenu dans votre esp                                                                                                    | ace Claroline !                                                                                                    |   |
| Inscrit II y a 31 minutes                                                                                                    | ROUIF Alexis<br>Murutilisateur<br>PAPL Formation                                                                                                    |   |
| Mes formations en cours                                                                                                    |                                                                                                    |   |
| Tous mes espaces d'activi<br>2020-2021-CQP Thérapie<br>2020-DPC Diagnostic et tr<br>2021-DPC Diagnostic des<br>Espace personnel - alexis | Mes espaces d'activités favoris<br>Manuelle Niveau 1-Lyon (CQP TMN1-20-21-Lyon)<br>aitement Sacro illaque Lyon (2020-DPC SI TMN1 Lyon)<br>Cervicalgies et des radiculalgies-TMN1 Lyon (2021-DPC Cervicalgies TMN1 Lyon)<br>rouif (alexis.rouif) |   |
|                                                                                                    |                                                                                                    |   |

Dans le **premier encadré** vous avez vos infos personnelles que vous pouvez modifier dans « voir/modifier mon profil »

Dans le second encadré « Mes formations en cours », apparaissent seulement les formations pour lesquelles vous êtes inscrits.

Nous vous transmettrons un courriel lorsque les stages vous seront ouverts.

Si vous ne parvenez pas à accéder à une formation ou bien si vous rencontrez un problème technique, merci de nous contacter 204 37 43 16 21 expansion@orange.fr

# Pour accéder à une formation, cliquez dessus.

# c) Les ressources

Après avoir cliqué sur une formation, vous devez avoir accès aux ressources comme ci-dessous.

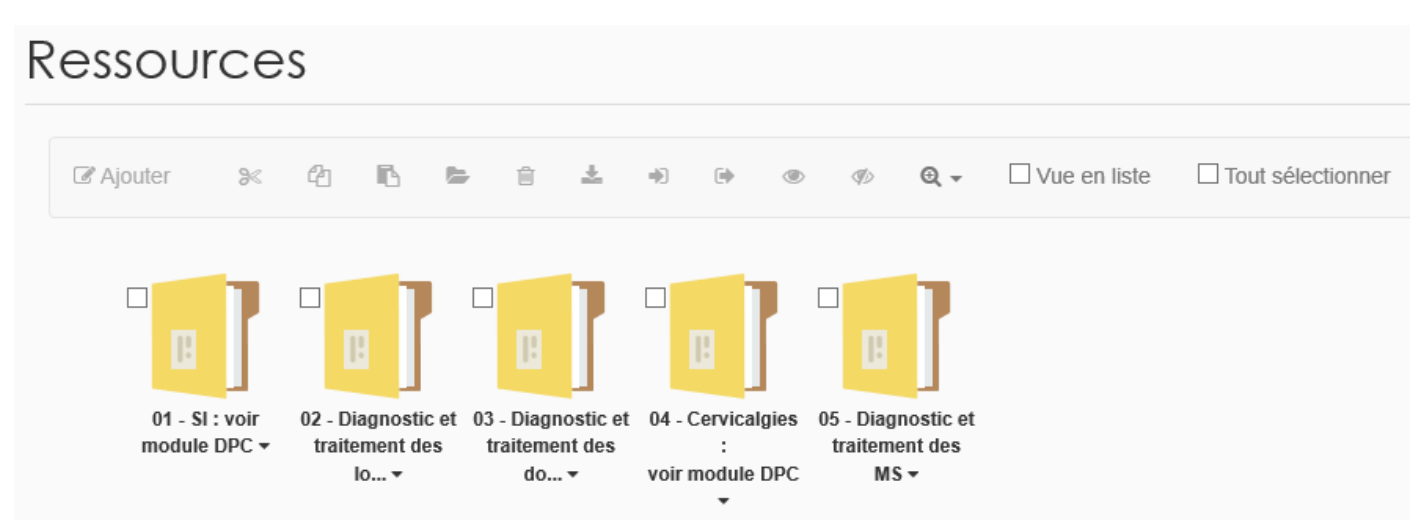

Pour accéder aux supports de cours, il vous suffit de cliquer sur les dossiers de votre choix et non sur le titre.

# Attention : il existe des particularités sur certains dossiers :

- <u>On me demande un mot de passe pour ouvrir un document ?</u> Un mot de passe peut être demandé (il est souvent inscrit dans le nom du dossier)
- <u>Le document ne s'affiche pas ?</u> Certains PDF ou PPT de grande taille mettent du temps avant de s'afficher (merci d'attendre quelques secondes que le fichier charge complètement avant de nous contacter)
- La vidéo ne démarre pas ? Certains types de vidéos ne s'ouvrent pas dans l'interface Claroline et doivent être téléchargées sur vos ordinateurs personnels.

**Rappel : merci de ne pas partager ces documents**, ils sont destinés à votre usage personnel et appartiennent à l'organisme de formation PAPL Formation. Tout document partagé sans l'accord de son propriétaire sera sanctionné.

# d) Espace personnel

| Mes espaces d'activités                                                                               |   |
|----------------------------------------------------------------------------------------------------|---|
| M'inscrire à un espace     Me désinscrire d'un espace d'activités     Classer mes espaces             |   |
| ■ Tous mes espaces d'activités                                                                        | ~ |
| 2020-2021-CQP Thérapie Manuelle Niveau 1-Lyon (CQP TMN1-20-21-Lyon)                                   | ☆ |
| 2020-DPC Diagnostic et traitement Sacro iliaque Lyon (2020-DPC SI TMN1 Lyon)                          | ☆ |
| 2021-DPC Diagnostic des Cervicalgies et des radiculalgies-TMN1 Lyon (2021-DPC Cervicalgies TMN1 Lyon) | ☆ |
| Espace personnel - alexis.rouif (alexis.rouif)                                                        | ☆ |

# À quoi sert mon espace personnel ?

Votre espace personnel vous permet de stocker ou de partager des fichiers avec l'organisme, ou l'inverse (ex : factures, AP, devis, attestations etc.).

# Pour toutes questions : 2 04 37 43 16 21 e paplformation@orange.fr